S-PAY

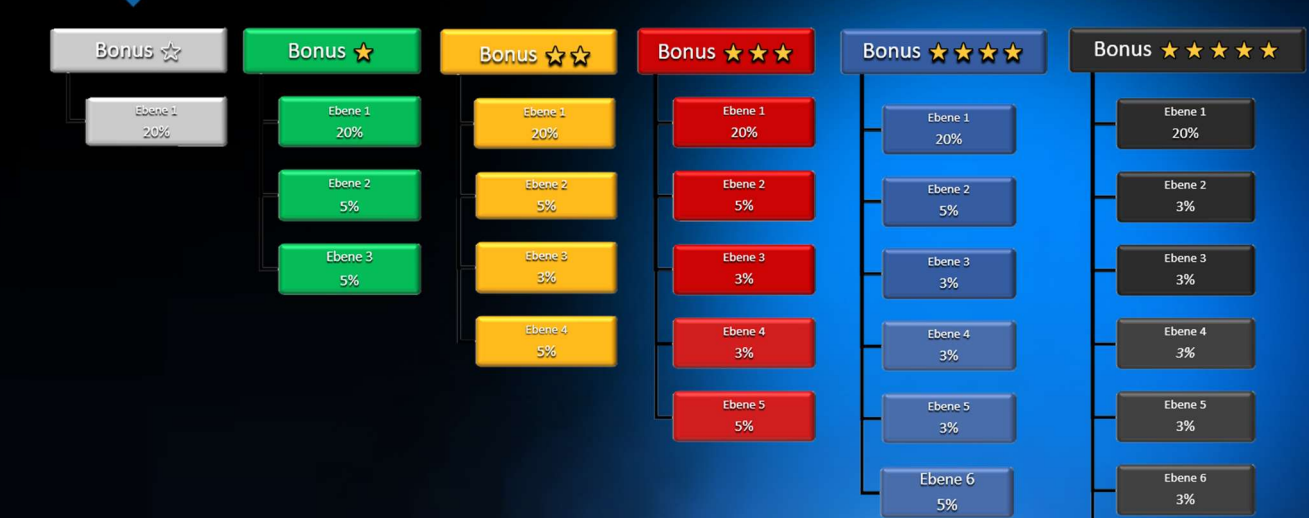

# DAS S-PAY

Fhene 7

VERDIENE MIT S-PAY WÄHREND DES ICO UND DANACH! EINFACH – LEICHT - SCHNELL ERKLÄRT

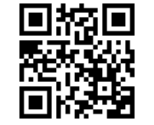

https://ico.s-pay.me

MITT

# S-PAY Network

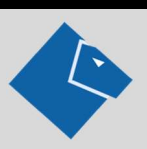

Sehr geehrter Interessent,

schön, dass Sie sich die Zeit nehmen, dieses Dokument zu lesen. Hier wird Ihnen - auf einfache Art und Weise- der Verdienstplan des S-PAY Networks erklärt und wie Sie die ersten Schritte machen können, um erfolgreich mit S-PAY Ihre finanzielle Zukunft nachhaltig zum Positiven zu verändern. Hier gibt es keine Einsteiger-, Werbe-, Warenpakete oder was sonst so in den Branchen üblich ist.

Hier finden Sie ein einfaches Produkt, das von jedem gebraucht wird! Die meisten wissen es nur noch nicht! Der Einstieg ist völlig kostenlos! Selbst, wenn Sie selbst kein Network aufbauen wollen, können Sie an jedem Kunden - dem Sie S-PAY empfehlen - Geld verdienen und vielleicht ist ja jemand dabei, der ein Netzwerk aufbaut, an dem Sie dann passiv mitverdienen.

Sie werden sehen, es ist viel einfacher, als Sie vielleicht glauben. Zwar ist aller Anfang schwer aber wenn der Zug erst einmal ins Rollen gekommen ist, ist er nicht mehr aufzuhalten. Fangen Sie heute noch an! Wir freuen uns über jedes neue Mitglied in der S-PAY Community!

Mit S-PAY haben Sie ein System, bei dem Sie neben anderen Tätigkeiten ein nachhaltiges Zusatz oder Haupteinkommen aufbauen können.

Sie arbeiten schon für ein anderes Network? Wer hält Sie auf, S-PAY zusätzlich zu promoten und ein 2. Standbein aufzubauen?

Wenn Sie das Dokument gelesen haben, freue ich mich auf eine Rückmeldung von Ihnen.

Mit freundlichem Gruß

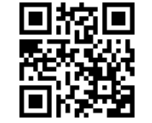

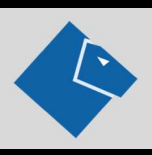

Der S-PAY Network Marketing Plan ist ein einfacher Stufenplan mit Kompression, bei dem Sie Empfehlungsprovisionen über 7 Ebenen erhalten können. Der Plan ist in 6 Bonusstufen unterteilt, für die bestimmte Kriterien erfüllt sein müssen.

#### Der Einstieg

Nach der kostenlosen Registrierung auf der Internet Seite - ico.s-pay.me – sind Sie automatisch in der Bonusstufe "1 Stern INAKTIV". (In Ihrem Konto sehen Sie das an einem grauen Stern im oberen rechten Seitenbereich.)

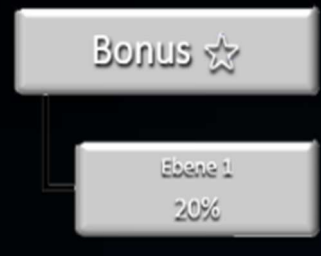

Nun können Sie anfangen, S-PAY weiterzuempfehlen. Jeder neue Teilnehmer, der sich durch Ihren Werbe-Link auf der ico.s-pay.me Seite anmeldet, wird automatisch Ihnen zugeordnet und ist in Ihrer Downline direkt unter Ihnen platziert. Wenn der neue Teilnehmer S-PAY Token kauft, erhalten Sie als sein Sponsor 20% vom Bestellwert in Euro als Empfehlungsbonus in Ihr Bonus-Wallet – und das auch für jede zukünftige Bestellung! Sie können beliebig viele direkte Partner eintragen, es gibt keine Begrenzung! Wir empfehlen aber, sich zunächst auf 3-5 zu konzentrieren, dann erhalten Sie weitere strategische Unterstützung.

Bis hierhin ist unser Plan ein herkömmliches Empfehlungssystem. Sollten Sie inaktiv bleiben und von ihnen geworbene Teilnehmer werben neue Teilnehmer, erhalten Sie davon **nichts**! Provisionen Ihrer Downline werden an den nächsten aktiven Teilnehmer Ihrer Upline weitergeleitet (**Kompression**). Um keine Provision zu verlieren, sollten Sie sich also selbst aktivieren. Dies machen Sie ganz einfach, indem Sie mindestens 1000 Token für 60 Euro erwerben. Durch den Erwerb werden Sie automatisch in die Bonusstufe 1 Stern AKTIV eingeordnet. Und wir erhöhen zusätzlich die Attraktivität des Tokenerwerbs durch die **monatliche Gutschrift von 1 %** auf Ihren gesamten Tokenbestand **(Staking-Bonus)**.

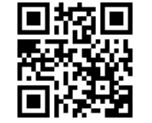

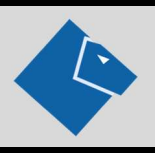

#### **1 Stern Bonus AKTIV** (ein gelber Stern wird im Konto angezeigt)

| Bonus 🕁 |   |
|---------|---|
|         |   |
| Ebene 1 |   |
| 20%     |   |
|         |   |
| Ebene 2 | 1 |
| 5%      |   |
|         |   |
| Ebene 3 | 1 |
| 5%      |   |

In dieser Bonusstufe erhalten Sie zusätzlich zu Ihrer direkten Provision jeweils 5% aus den nächsten 2 Ebenen Ihrer Downline.

Beispiel: Sie werben A und dieser wirbt B. B wirbt wiederum C. Für A erhalten Sie bei jeder Bestellung 20% des Bestellwertes. Für jede Bestellung von B erhalten Sie 5%, für Bestellungen von C ebenfalls 5%.

Wenn also ein Teilnehmer/Investor in der ersten Ebene Ihrer Downline für 6.000 Euro Token erwirbt, bekommen Sie 1.200 Euro Provision. Erwirbt ein Teilnehmer in Ihrer 2. und 3. Ebene für den gleichen Betrag

Token, erhalten Sie davon je 300 Euro. Nun stellen Sie sich vor, Sie haben zwei oder drei Menschen in das System gebracht, die sehr aktiv sind und anfangen, eine große Downline aufzubauen. Dann wird es richtig interessant.

Sobald Sie und Ihre Downline einen Vierteljahres- Gesamtumsatz von 7.500 Euro erreichen, werden Sie bei der nächsten Abrechnung in die Bonusstufe **2 Stern AKTIV** eingeordnet. Dies bedeutet, sie bekommen eine zusätzliche Ebene dazu. Statt aus drei Ebenen erhalten Sie dann zusätzlich auch Provisionen aus der 4. Ebene.

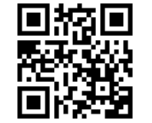

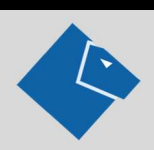

| Bonusstufe            | ¼ Jahres Umsatz     |  |  |  |
|-----------------------|---------------------|--|--|--|
| $\mathbf{\mathbf{t}}$ | Größer = 0,00 Euro  |  |  |  |
| $\pm$                 | Größer 7.500 Euro   |  |  |  |
| $\pm\pm\pm$           | Größer 25.000 Euro  |  |  |  |
| $\pm\pm\pm$           | Größer 75.000 Euro  |  |  |  |
| $\pm\pm\pm\pm$        | Größer 250.000 Euro |  |  |  |

Einmal erreichte Bonusstufen bleiben dauerhaft erhalten, d.h. es gibt bei S-PAY **keine Rückstufungen**. Downline-Provisionen gibt es nur, wenn Sie zum Zeitpunkt der Abrechnung aktiv sind. Aufstufungen erfolgen immer nach der Abrechnung. Wenn Sie z.B. am 15. eines Monats eine Umsatzgrenze überschreiten, werden Sie erst nach der nächsten Abrechnung hochgestuft! Abrechnungen erfolgen immer am 1. Werktag eines Monats.

Um Downline Provisionen zu erhalten, müssen Sie selbst zum Zeitpunkt der Abrechnung aktiv sein! Dieses bedeutet, Sie müssen im Abrechnungszeitraum selbst eine Bestellung von mindestens 1000 Token / 60 Euro tätigen. **Sobald Ihre Bestellung bestätigt (bezahlt) ist, sind Sie für 1 Monat aktiv**. Im Backoffice oder Partnerbereich wird Ihre Bonusstufe durch gelbe Sterne angezeigt. An der Zahl in der Klammer neben den Sternen sehen Sie, wieviel Tage Sie noch aktiv sind.

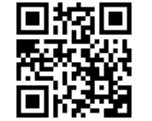

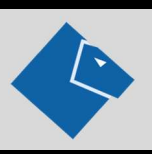

Nach Ablauf der angezeigten Tage werden Sie inaktiv und die Sterne werden in grau angezeigt. Sollten Sie kein Abo eingerichtet haben oder der Saldo Ihres Provisionswallet reicht für die nächste automatische Bestellung nicht aus, zeigt Ihnen das System (ab 14 Tagen bevor Sie inaktiv werden) eine rote Warnung im Partner Bereich an. Diese weist Sie darauf hin, wie viel Downline Provision Sie ggf. verlieren, wenn Ihr Bonuskonto inaktiv bleibt. **Wir empfehlen Ihnen**, wenn Sie regelmäßig höhere Downline Provisionen erhalten, **eine automatische Bestellung im Partnerbereich einzurichten. Bitte achten Sie** darauf, dass Ihr Provisionswallet, die für die nächste Bestellung ausreichende Deckung aufweist. Das Wallet kann durch Banküberweisung, Dauerauftrag oder mit Kryptowährungen aufgefüllt werden, falls der Saldo mal nicht ausreichend ist.

Provisionen Ihrer direkt geworbenen Partner erhalten Sie immer!

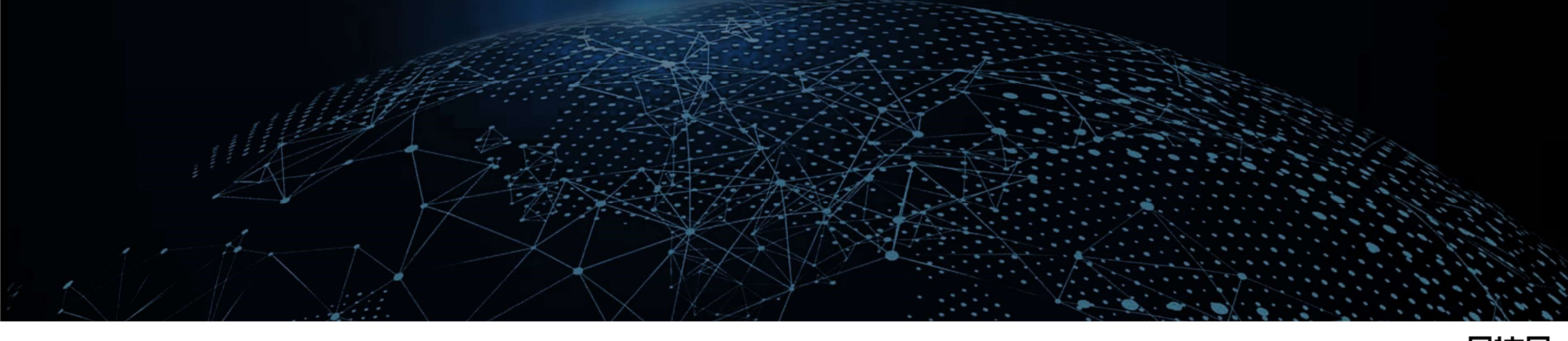

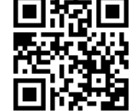

# Provisionen im Überblick

Bonus 🛧 🛧 🛧 🖈 Bonus 🕁 Bonus  $\star \star \star \star \star$ Bonus ☆ Bonus ★ ★ ★ Bonus 🕁 🕁 Ebene 1 Ebene 1 Ebene 1 Ebene 1 Ebene 1 Ebene 1 20% 20% 20% 20% 20% Ebene 2 Ebene 2 Ebene 2 Ebene 2 Ebene 2 5% 5% 3% Ebene 3 Ebene 3 Ebene 3 Ebene 3 Ebene 3 3% 3% 3% 5% 3% Ebene 4 Ebene 4 Ebene 4 Ebene 4 5% 3% 3% 3% 1⁄4 Jahresumsatz 🛧 bis **7.500,- €\*** Ebene 5 Ebene 5 Ebene 5 3% 5% ab 7.500,- €\* ¼ Jahresumsatz 🚖 🚖 ab **25.000,- €**\* ¼ Jahresumsatz 🔶 🌟 Ebene 6 Ebene 6 3% ab **75.000,-€\*** 5% 1⁄4 Jahresumsatz 🔶 🔶 🔶 ... ¼ Jahresumsatz 🛧 🛧 🛧 🛧 ab **250.000,-€**\* Ebene 7 4% \* Downline Bonus kumuliert. Einmal erreichte Bonusstufen bleiben dauerhaft erhalten.

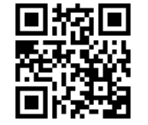

https://ico.s-pay.me

### Beispielrechnung Was kann ich verdienen?

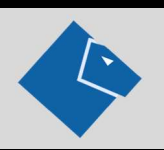

#### Sie haben 5 direkte Partner, 25 Partner in Level 2 und 125 Partner in Level 3. Alle investieren 60,00 €.

| Level  | Bonus  |   |     |                   | Total   |
|--------|--------|---|-----|-------------------|---------|
| 1-20%  | 12,00€ | х | 5   | $\Leftrightarrow$ | 60,00€  |
| 2 – 5% | 3,00€  | х | 25  | $\Leftrightarrow$ | 75,00€  |
| 3 – 5% | 3,00€  | x | 125 | $\Leftrightarrow$ | 375,00€ |
| Gesamt |        |   |     |                   | 510,00€ |

#### Ihr Netzwerk ist gewachsen und Sie haben den 5 Sterne Bonus erreicht. Ihr Modell beruht auf einem Abo mit 60,00 € monatlich

| Level     | Bonus  |   |        |                   | Total       |
|-----------|--------|---|--------|-------------------|-------------|
| 1-20%     | 12,00€ | х | 5      | $\Leftrightarrow$ | 60,00€      |
| 2 – 3%    | 1,80€  | x | 25     | $\Leftrightarrow$ | 45,00€      |
| 3 – 3%    | 1,80€  | x | 125    | $\Leftrightarrow$ | 255,00€     |
| 4 – 3%    | 1,80€  | x | 625    | $\Leftrightarrow$ | 1.125,00€   |
| 5 – 3%    | 1,80€  | x | 3.125  | $\Leftrightarrow$ | 5.625,00€   |
| 6 – 3%    | 1,80€  | x | 15.625 | $\Leftrightarrow$ | 28.125,00€  |
| 7 – 4%    | 2,40€  | x | 78.125 | $\Leftrightarrow$ | 187.500,00€ |
| Monatlich |        |   |        |                   | 222.735,00€ |

Diese Beispiele zeigen was möglich ist. Natürlich kommt es auf Ihren Einsatz an und darauf, wie Sie Ihre Downline planen. S-PAY beschränkt die Anzahl der Partner in den Ebenen nicht. Zusätzlich können Sie durch Kompression Provisionen aus unendlicher Tiefe erhalten.

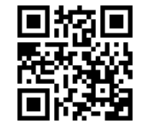

# Die Registrierung

Klicken Sie den Link oder scannen Sie den QR Code im Seitenfuß. In Ihrem Browser öffnet sich dann die Startseite vom S-PAY ICO. Klicken Sie den grünen Button. Jetzt wird Ihnen das Registrierungsformular angezeigt.

|                                                                        | <u>25</u> 301                                   | mantha K.                                                    | -                                            |                          |
|------------------------------------------------------------------------|-------------------------------------------------|--------------------------------------------------------------|----------------------------------------------|--------------------------|
|                                                                        |                                                 |                                                              |                                              |                          |
| TopNetworker                                                           |                                                 |                                                              |                                              |                          |
|                                                                        |                                                 |                                                              |                                              |                          |
| topnetworker@to                                                        | p.net                                           |                                                              |                                              |                          |
| E-MAIL ADRESSE BESTÄTIGE                                               | N.                                              |                                                              |                                              |                          |
| topnetworker@to                                                        | p.net                                           |                                                              |                                              |                          |
| PASSWORT *                                                             |                                                 |                                                              |                                              |                          |
|                                                                        |                                                 |                                                              |                                              |                          |
| STARK                                                                  |                                                 |                                                              |                                              |                          |
| Clark                                                                  |                                                 |                                                              |                                              |                          |
| NACHNAME *                                                             |                                                 |                                                              |                                              |                          |
| Kent                                                                   |                                                 |                                                              |                                              |                          |
| GESCHENK CODE                                                          |                                                 |                                                              |                                              |                          |
| YSD-GHZ-E4R-6YF                                                        | २                                               |                                                              |                                              |                          |
| NEWSLETTER (OPTIONAL                                                   | L)                                              |                                                              |                                              | 1.1                      |
| Ihre persönlichen Dat<br>Website zu unterstütz<br>in unserer Datenschu | ten werden v<br>ten, den Zugi<br>itzerklärung i | verwendet, um Ihr<br>riff auf Ihr Konto z<br>beschriebene Zw | Nutzererlebnis c<br>u verwalten und<br>ecke. | luf dieser<br>für andere |
| V Ich bin kein Rol                                                     | boter.                                          | RCAPTCHA                                                     |                                              |                          |

Oben, über dem Formular, wird Ihnen der Sponsor angezeigt, der Sie auf S-PAY aufmerksam gemacht hat. Achten Sie darauf, dass dort der Name Ihres Sponsors angegeben ist, eine spätere Änderung ist nicht möglich! Im Formular geben Sie bitte die abgefragten Daten ein. Der Benutzername ist frei wählbar.

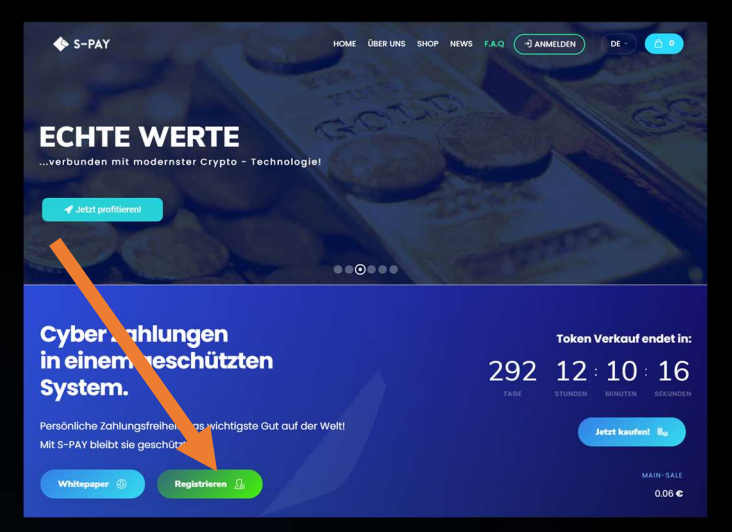

Falls Sie von Ihrem Sponsor einen Geschenk Code erhalten haben fügen Sie diesen in das entsprechende Feld ein. Wählen Sie aus, ob Sie zukünftig Newsletter erhalten möchten und bestätigen Sie die Datenschutzerklärung. Klicken Sie das Captcha an und lösen Sie ggf. das angezeigte Bilderrätsel. Danach wird der Registrierungs-Button freigeschaltet. Klicken Sie diesen. Das System prüft nun Ihre Daten und zeigt Ihnen an, wenn etwas fehlerhaft ist.

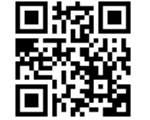

# Die Registrierung

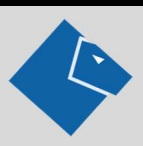

Wenn alles richtig verlaufen ist sehen Sie folgende Meldung:

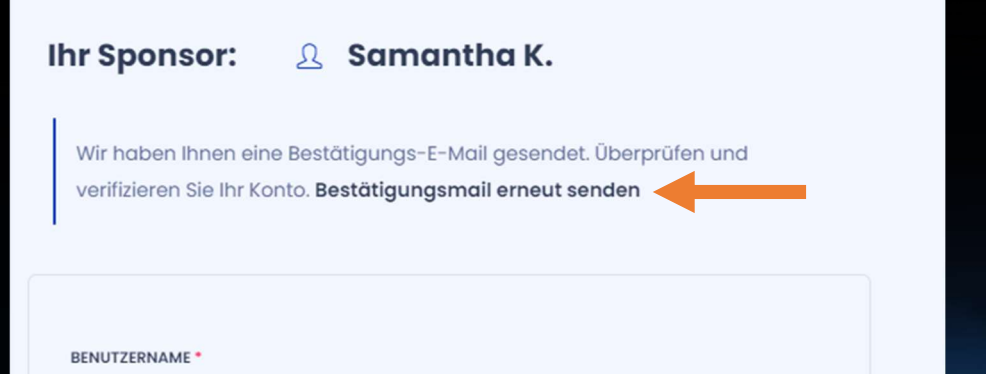

Schauen Sie in Ihrem E-Mail Postfach nach und bestätigen Sie Ihre Kontoeröffnung, in dem Sie den Link in der E-Mail anklicken.

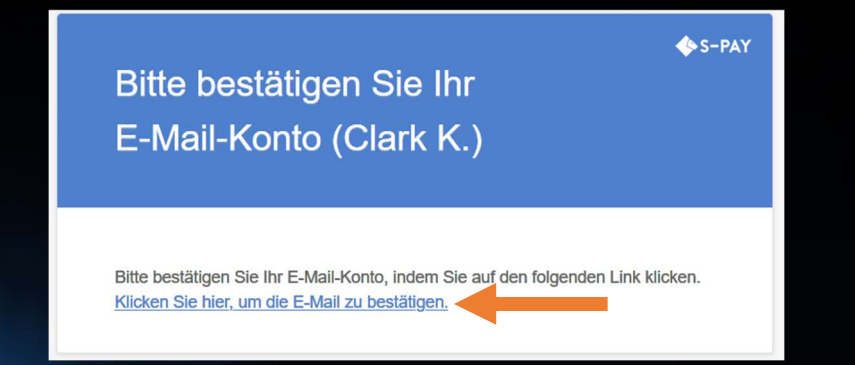

Sollten Sie die Mail nicht erhalten haben, schauen Sie zuerst im Junk/Spam Ordner Ihres Mailkontos nach. Ist die Mail nicht zu finden, klicken Sie den Link "Bestätigungsmail erneut senden". Sollten Sie die Mail trotzdem nicht erhalten, wenden Sie sich an den Support unter <u>https://service.s-pay.me</u>. Wir helfen gerne weiter.

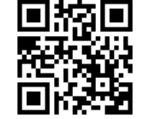

# Die 1. Anmeldung Backoffice

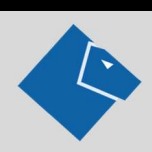

#### Klicken Sie oben auf der Seite auf Anmelden.

| I S-PAY                                      | HOME ÜBE                    | R UNS SHOP NEWS | B F.A.Q - ANMELDEN |  |
|----------------------------------------------|-----------------------------|-----------------|--------------------|--|
|                                              |                             |                 |                    |  |
| CRYPTO - ZAHLU                               | INGEN                       |                 |                    |  |
|                                              |                             |                 |                    |  |
| ✓ Jetzt profitierent                         |                             | 1 <u>.</u> ]]   |                    |  |
|                                              | Anmelden                    | ×               |                    |  |
|                                              | BENUTZERNAME /E-MAIL        |                 |                    |  |
| Cyber Zahlungen                              | PASSWORT                    | -               |                    |  |
| in einem geschützte<br>System.               |                             | 292             | 11:16:09           |  |
| ²ersönliche Zahlungsfreiheit. Das wichtigste | Anmelden                    |                 |                    |  |
| vlit S-PAY bleibt sie geschützt!             | DATEN MERKEN PASSWORT VERGE | SSEN?           |                    |  |
| Whitepaper () Registrieren                   |                             |                 |                    |  |
|                                              |                             |                 |                    |  |

Das Anmeldefenster wird angezeigt. Geben Sie Ihren ausgewählten Benutzernamen und das zugehörige Passwort ein und klicken Sie anmelden. Hier können Sie Ihre bisherigen Bestellungen, Abo's einsehen und Konto-Details sowie Liefer- und Rechnungsadressen anpassen. Wichtig ist folgender Punkt in den Konto-Details:

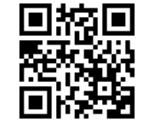

#### Nach dem Login öffnet sich das Backoffice:

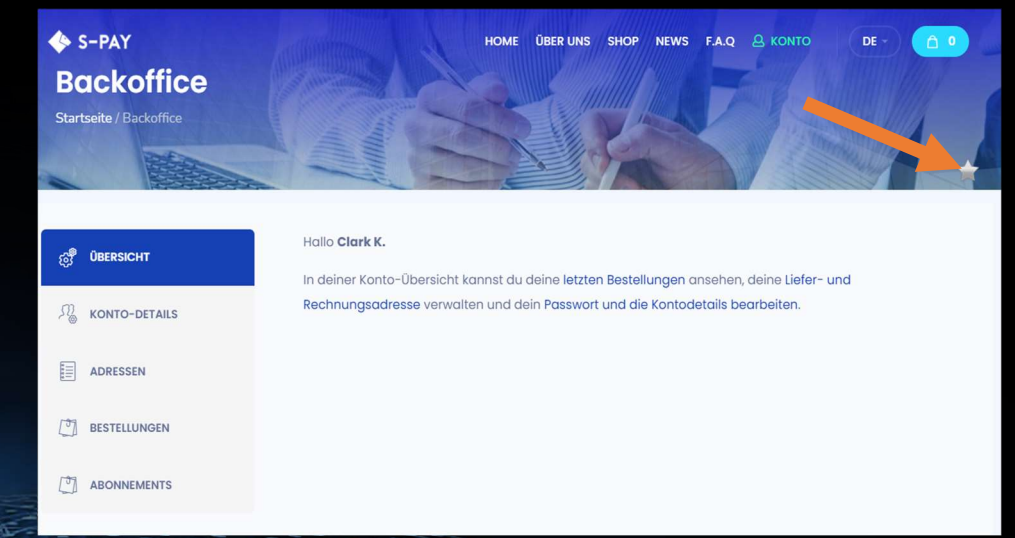

### Die 1. Anmeldung Backoffice

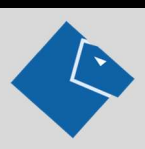

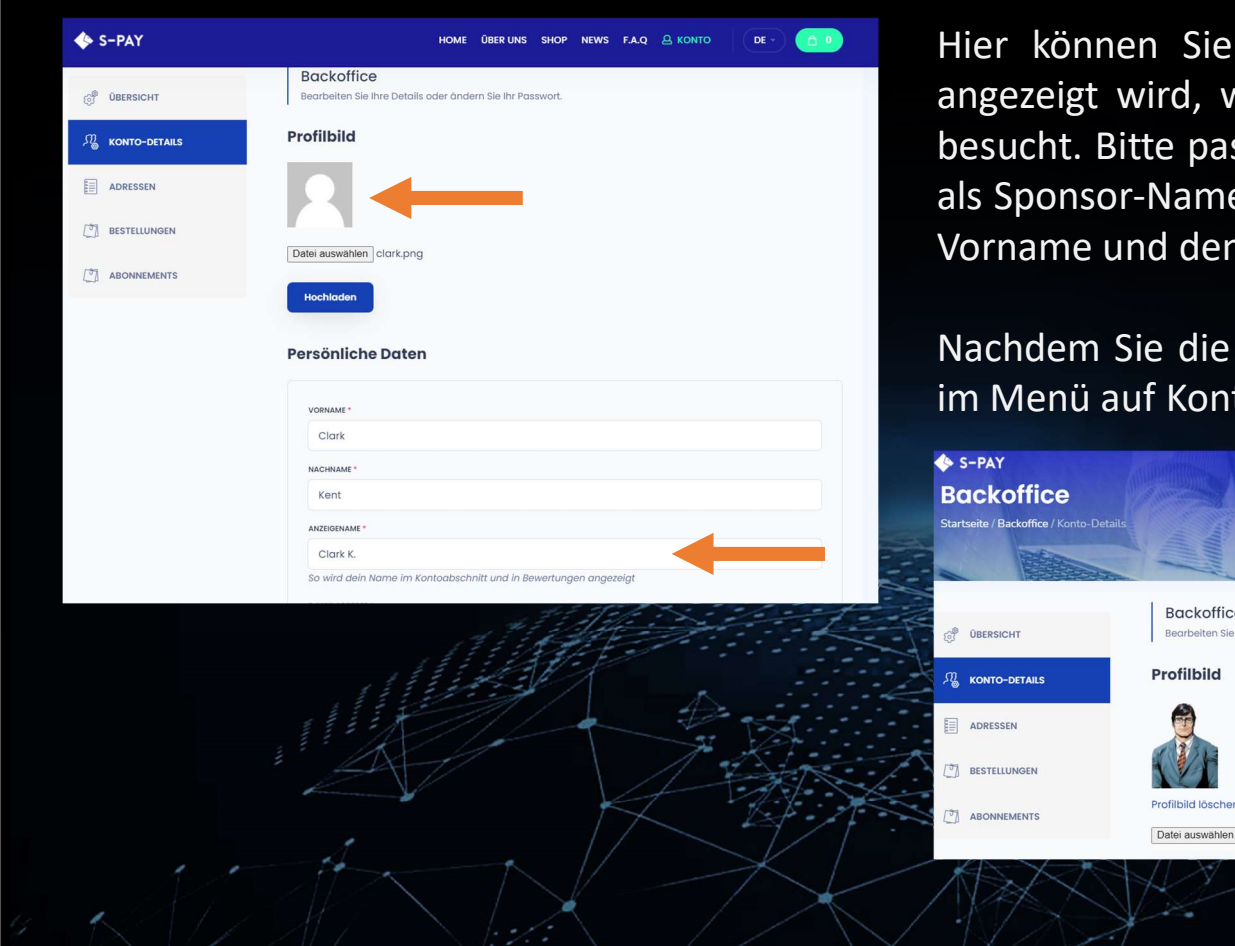

Hier können Sie ein Profilbild hochladen, das im Kontaktformular angezeigt wird, wenn ein Interessent mit Ihrem Werbelink die Seite besucht. Bitte passen Sie hier auch den Anzeigenamen an, dieser wird als Sponsor-Name den Besuchern angezeigt. Standardmäßig zeigen wir Vorname und den 1. Buchstaben des Nachnamens an.

Nachdem Sie die Anpassungen vorgenommen haben klicken Sie oben im Menü auf Konto und dann auf Partnerbereich.

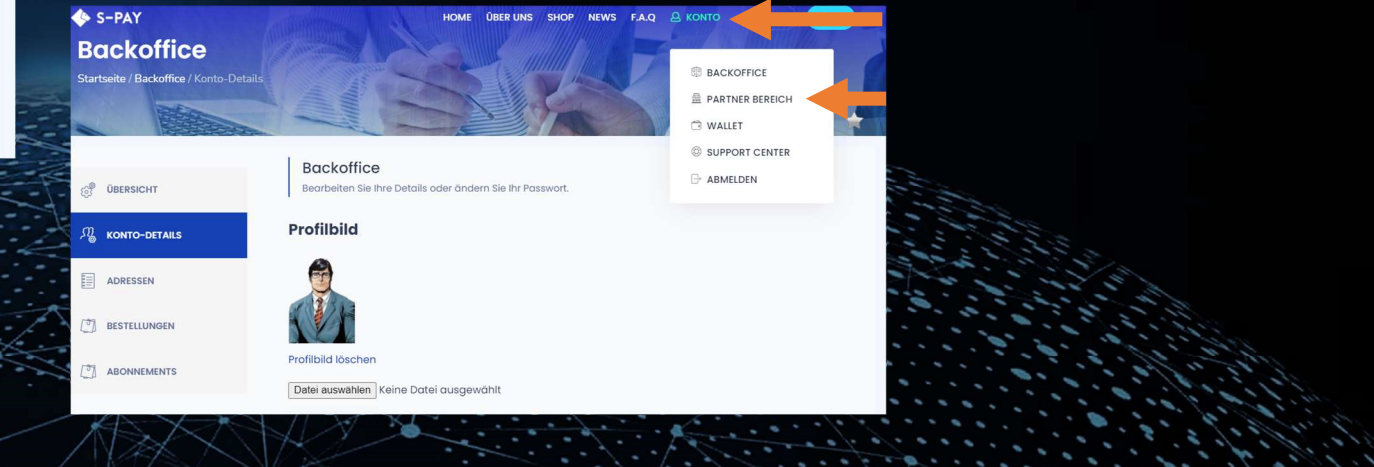

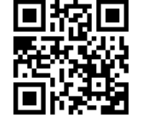

# Die 1. Anmeldung Partnerbereich

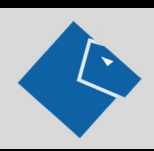

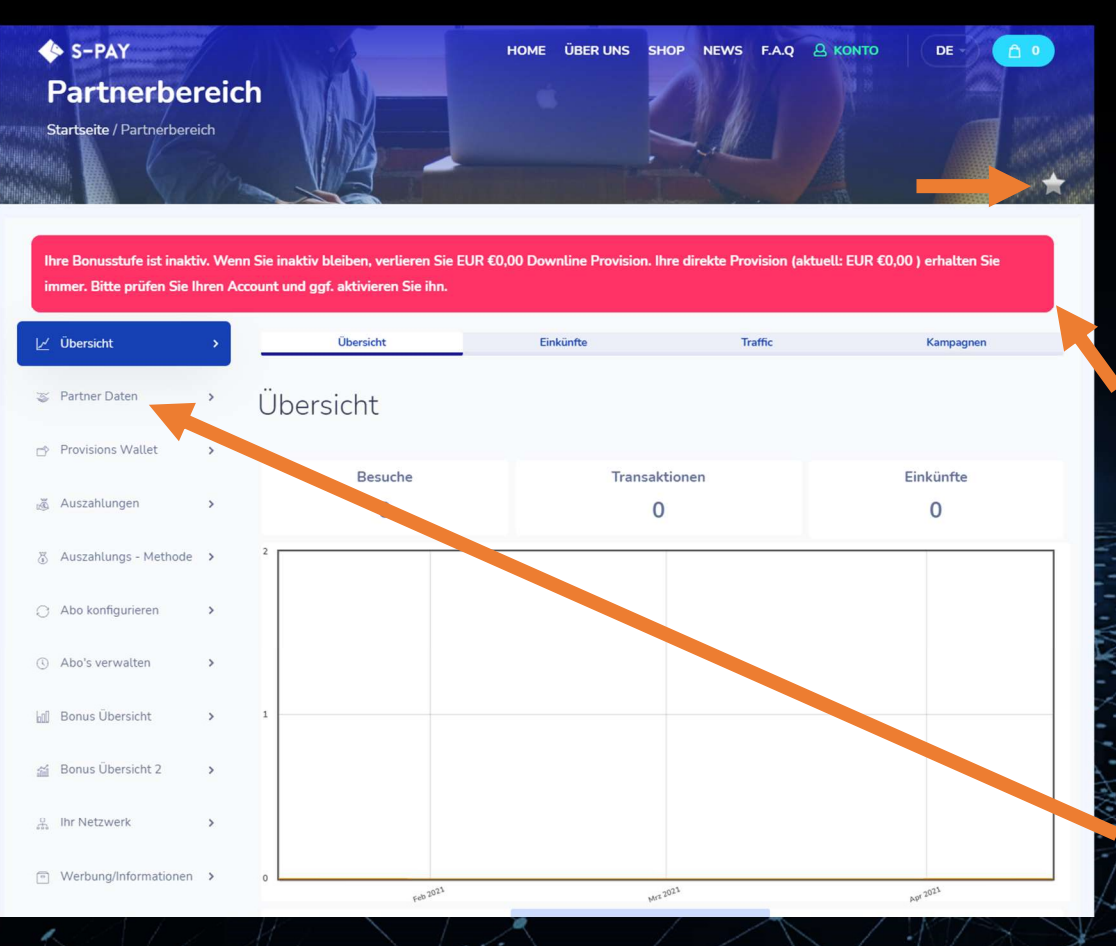

Der Partnerbereich ist die Schaltzentrale für Ihr S-PAY Network. Hier sehen Sie alle aktuellen Daten, die Ihre Downline und eigenen Aktivitäten betreffen.

Oben rechts, sehen Sie einen grauen Stern. Dieser zeigt Ihnen an, dass Sie im Moment nicht für Downline Provisionen freigeschaltet sind. Für alle von Ihnen selbst geworbenen Partner erhalten Sie auch in diesem Status natürlich Ihre direkte Provision von 20%.

Die rote Warnung zeigt Ihnen an, dass Sie inaktiv sind oder zum Zeitpunkt X inaktiv werden. Auch wird Ihnen angezeigt, wie viel Downline Provisionen Sie verlieren, wenn Sie zum Zeitpunkt der nächsten Abrechnung (immer am 1. Werktag eines Monats) nicht aktiv sind. Dazu später mehr. Bitte wechseln Sie nun zum Menüpunkt "Partner Daten".

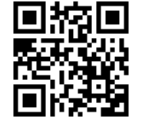

## Die 1. Anmeldung Partnerbereich

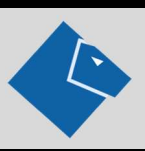

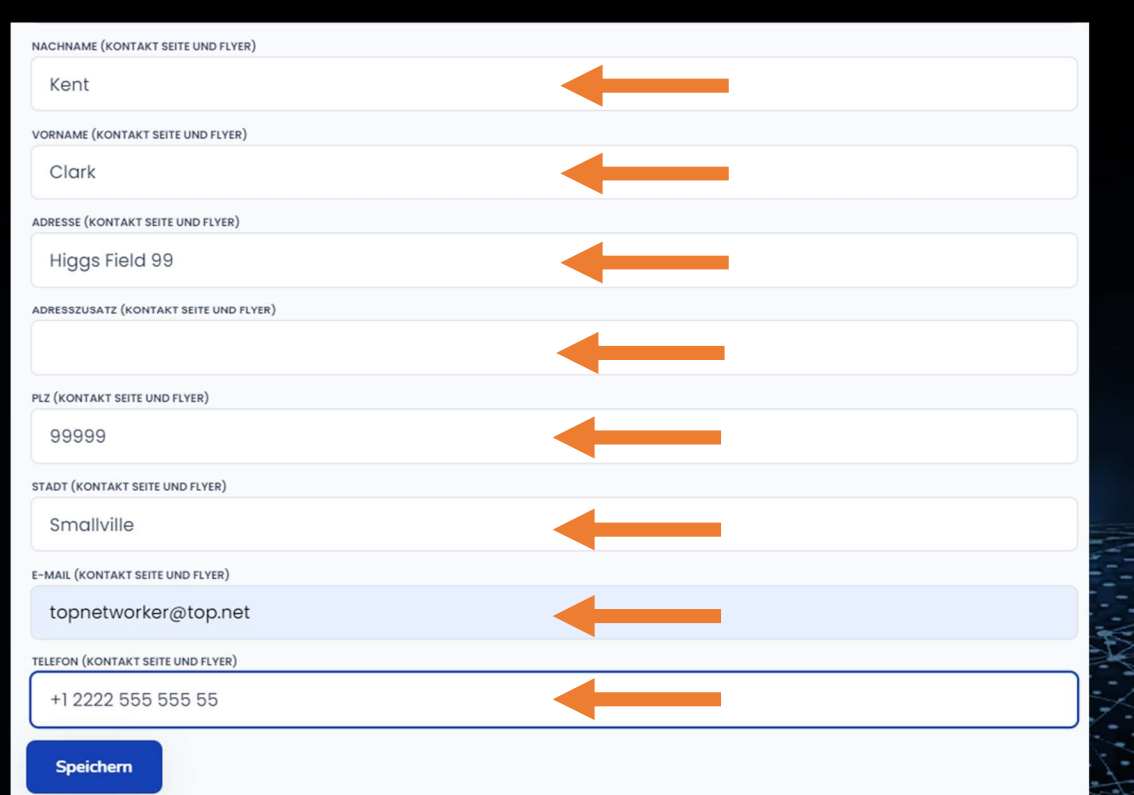

Vervollständigen Sie im oberen Bereich die Daten, soweit nötig. Im unteren Bereich finden Sie Felder, die mit "(Kontakt Seite und Flyer)" gekennzeichnet sind. Tragen Sie in diese Felder die Daten ein, von denen Sie möchten, dass Ihre Interessenten sie sehen, wenn Sie Ihre Landingpage besuchen oder Sie ihnen Gutscheine oder Flyer aus dem Downloadbereich zukommen lassen. Diese Daten werden auch im Kontaktformular der ICO Seite angezeigt, wenn ein User die Seite über Ihren Werbelink besucht. Auch das Profilfoto wird dort angezeigt. (Quasi Ihre Visitenkarte)

Nun haben Sie alle grundlegenden Schritte ausgeführt und können mit dem Aufbau Ihres S-PAY Networks beginnen. Dazu benötigen Sie unter anderem Ihren Werbelink. Diesen finden Sie, wenn sie unten auf den Punkt Werbung/Informationen klicken und dann auf den großen blauen Button.

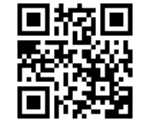

# Die 1. Anneldung Downloads/Werbemittel

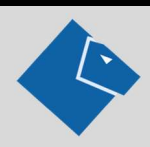

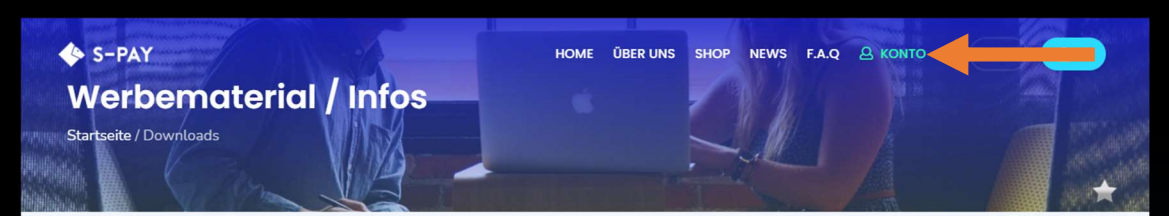

|    | Flyer               | > | Ihr Link zum Werben:                      |
|----|---------------------|---|-------------------------------------------|
|    | Gutscheine          | > | https://ico.s-pay.me/de/?ref=2987         |
|    | Informationen       | > |                                           |
| ē. | Textvorlagen        | > | Ihr Werbelink zur Landingpage Urlaub:     |
| •  | Webinar Einladungen | > | https://ico.s-pay.me/de/holiday/?ref=2987 |
| ۵  | Ihr Werbe Link      | > |                                           |
| 28 | Banner Generator    | > |                                           |

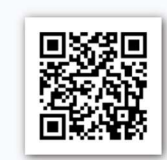

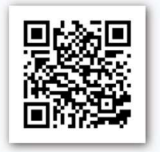

Im Download und Werbemittelbereich finden Sie Flyer, Gutscheine für Aktionen, diese Anleitung und Ihren Werbelink. Auch stellen wir Banner mit zugehörigem Code zur Verfügung, die Sie auf Ihren Seiten, in Foren, auf Social Media Plattformen und in Ihren E-mails verwenden können. Sie können jede Unterseite von <u>https://ico.s-pay.me</u> verlinken. Dazu erweitern Sie den Link der angezeigten Seite einfach um den Zusatz/?ref=XXXX (XXXX ist Ihre Referral ID). Dies geht natürlich nur für externe Seiten, d.h. Sie können nicht den internen Bereich verlinken, der nur nach dem Login verfügbar ist! ;-)

Zum Testen kopieren Sie nun Ihren Werbelink und melden sich ab. (oben auf Konto -> Abmelden)

Öffnen Sie dann den Link in Ihrem Browser. Sie sollten folgendes sehen:

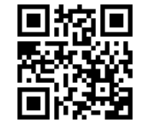

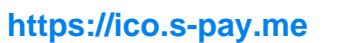

# Die 1. Anmeldung Werbelink testen

Im Seitenfuß der ICO Seiten sehen Sie unten links den momentan eingestellten Sponsor. Hier sollten Sie den von Ihnen eingegebenen Anzeigenamen sehen. Klicken Sie nun auf Sponsor kontaktieren.

| S-PAY                      | ÜBER UNS  | RECHTLICHES          | KONTAKT              |
|----------------------------|-----------|----------------------|----------------------|
| © 2008 – 2021 <b>S-Pay</b> | Über uns  | Datenschutzerklärung | Sponsor kontaktieren |
| All rights reserved.       | Impressum | AGB                  | Support Center       |
| Ihr Sponsor:<br>Supermann  | F.A.Q     | Nutzungsbedingungen  | f ¥                  |

Dort müssen nun die von Ihnen unter Partner Details eingegebenen Daten angezeigt werden. Eine Kontaktanfrage über diese Formular sollte an Ihre hinterlegte Mailadresse gesendet werden. Nun klicken Sie auf der Hauptseite als letzten Test auf Registrierung und schauen Sie nach ob Ihr Sponsor Name angezeigt wird.

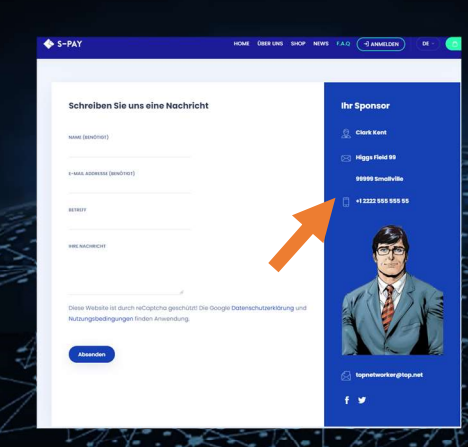

| 🔶 S-PAY                                     | HOME ÜBER UNS SHOP NEWS F.A.Q () ANMELDEN DE C |
|---------------------------------------------|------------------------------------------------|
| Registrierung<br>Startseite / Registrierung |                                                |
|                                             | Ihr Sponsor: <u>A</u> Supermann                |
|                                             | BENUTZERNAME *                                 |
|                                             | E-MAIL ADRESSE *                               |
|                                             | E-MAIL ADRESSE BESTÄTIGEN *                    |

Wenn alles richtig ist, sind Sie jetzt bereit den Network Aufbau zu beginnen. Falls nicht, loggen Sie sich ein und passen die Daten noch einmal an, so dass sie Ihren Bedürfnissen entsprechen.

Für Demo- / Testzwecke stellt Ihnen S-PAY unter <u>https://ico2.s-pav.me</u> eine Sandkastenseite zur Verfügung. Dort können Sie einfach ein Testkonto eröffnen und alle Dinge ausprobieren, ohne Angst haben zu müssen etwas kaputt zu machen.

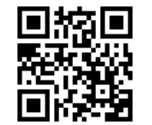

# Wie geht es nun weiter?

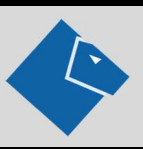

Nach der kostenlosen Anmeldung können Sie nun beginnen andere Menschen für S-PAY und die Vision dahinter zu begeistern. Zeigen Sie diesen, wie einfach es ist, mit S-PAY Geld zu verdienen! Und vergessen Sie nicht: Wenn das neue S-PAY System läuft, verdienen Sie an jeder Geldbewegung im Zahlungssystem mit. Ihre jetzt aufgebaute Downline wird in das neue System übernommen!

Wir wünschen Ihnen viel Spaß in einer stetig wachsenden Community und freuen uns auf Sie!

Sie benötigen mehr Informationen? Ihr Sponsor hilft Ihnen gerne weiter oder besuchen Sie eines unserer Webinare mit anschließender Talkrunde!

Ihr Sponsor freut sich auf Sie:

Phone:

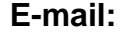

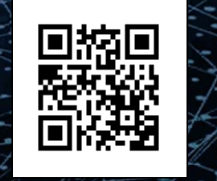

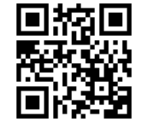